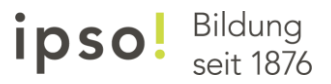

## **Kurzanleitung Funktionstest**

## Mikrofon und Kamera in Teams

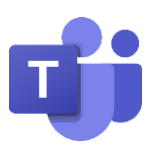

1. Öffnen Sie Microsoft Teams über die App oder loggen Sie sich in Ihren «Microsoft 365»-Account ein und öffnen Microsoft Teams Online

| <br>ipso!bildu     | NG      | Office 365 | 🔎 Suchen |       |            |         |            |                     | Q                 | ŵ | ? |
|--------------------|---------|------------|----------|-------|------------|---------|------------|---------------------|-------------------|---|---|
| Guten Mo           | rgen    |            |          |       |            |         |            | Office              | installieren      | ~ |   |
| Neue/s<br>beginnen | Outlook | OneDrive   | Word     | Excel | PowerPoint | OneNote | SharePoint | <b>tii</b><br>Teams | Class<br>Notebool | k |   |

2. Klicken Sie auf Ihr Profilbild

| < >            |                                   | Ľ                  | Suchen oder Befehl eingeben |                 | 🥵 – 🗆 ×                                |  |  |  |
|----------------|-----------------------------------|--------------------|-----------------------------|-----------------|----------------------------------------|--|--|--|
| L<br>Aktivität | Teams                             |                    |                             | ∀ @ ະຄ* Einer   | n Tearran aton oder ein Team erstellen |  |  |  |
| Chat           | Ihre Teams                        |                    |                             |                 |                                        |  |  |  |
| teams          |                                   |                    |                             |                 |                                        |  |  |  |
| aufgaben       | LD2020                            | ті                 | <b>⊿IBZ</b>                 | ⊿IBZ            | тт                                     |  |  |  |
| Kalender       | Lerndesign                        | ipso Go Online     | IBZ_Schulleitung            | IBZ Schulen AG  | Temp_Test_Teams                        |  |  |  |
| Anrufe         |                                   |                    |                             |                 |                                        |  |  |  |
| Dateien        | DADI 18                           |                    |                             |                 |                                        |  |  |  |
|                | ті                                | <b>uj</b> i        |                             |                 | СІ                                     |  |  |  |
|                | Temp_ipso_Unternehmenslei<br>tung | Projekt ipso Teams | Temp_CP_Test_Class          | IBZ_INF_Leitung | Temp_IBZ_NDS                           |  |  |  |

## 3. Gehen Sie auf Einstellungen

| $\langle \rangle$ |            | Suchen oder Befehl eingeben | 🥵 – 🗆 ×                                                       |
|-------------------|------------|-----------------------------|---------------------------------------------------------------|
| Aktivität         | Teams      | 7 (2)                       | දර් Ein R.<br>Bild ändern                                     |
| =<br>Chat         | Ihre Teams |                             | <ul> <li>Verfügbar</li> </ul>                                 |
| Teams             |            |                             | 오 Statusmeldung festlegen<br>고 Gespeichert<br>④ Einstellungen |
| Kalender          |            |                             | Zoom — (100%) + 🖸                                             |
| Anrufe            |            |                             | Tastenkombinationen                                           |
| Dateien           |            |                             | Nach Updates suchen<br>Mobile App herunterladen               |
|                   |            |                             | Abmelden                                                      |
|                   |            |                             | Temp_IBZ_NDS                                                  |

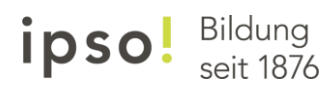

 Wechseln Sie zu Geräte und überprüfen Sie die Einstellungen. Sollte alles passen, können Sie einen Testanruf durchführen.
 Einstellungen

 $\times$ 

| ₿ | Allgemein               | Audiogeräte                                            |        |
|---|-------------------------|--------------------------------------------------------|--------|
| ÷ | Datenschutz             | PC-Mikrofon und -Lautsprecher                          | $\sim$ |
| Û | Benachrichtigungen      |                                                        |        |
| Ç | Geräte                  | Lautsprecher                                           |        |
| B | Berechtigungen          | Lautsprecher/Kopfhörer (Realtek High Definition Audio) | $\sim$ |
| b | Anrufe                  | Mikrofon                                               |        |
|   |                         | Microphone (Realtek High Definition Audio)             | $\sim$ |
|   |                         | Sekundärer Rufton                                      |        |
| _ |                         | Keine                                                  | $\sim$ |
|   | Hier ist das Bild Ihrer |                                                        |        |
| L | Kamera zum Testen       | Kamera                                                 |        |
|   |                         | USB-Videogerät                                         | $\sim$ |
|   |                         |                                                        |        |

5. Nach dem Testanruf erhalten Sie eine Übersicht und können allenfalls noch Einstellungen ändern.

|            | Ergebnisse Ihres Testanrufs<br>Auf Ihren Geräten wurde Folgendes erkannt:          |          |
|------------|------------------------------------------------------------------------------------|----------|
| Ŷ          | Mikrofon - Microphone (Realtek High Definition Audio)<br>Verbunden                 | 0        |
| <b>⊅</b> ) | Lautsprecher - Lautsprecher/Kopfhörer (Realtek High Definition Audio)<br>Verbunden | <b>9</b> |
| ٩          | Kamera - USB-Videogerät<br>Verbunden                                               | <b>v</b> |
| (î:        | Netzwerk<br>Verbunden                                                              | Ø        |
|            | Schließen Zu den Geräteeinstellungen                                               |          |